## 结业证书下载流程

结业证书下载需要使用电脑登陆:

1. 打开网址: https://st-jxjy.whxunw.com/portal/index

 点击右上角"学员登陆",在弹出的对话框中输入账号和 密码(账号为身份证号,密码为身份证后六位)

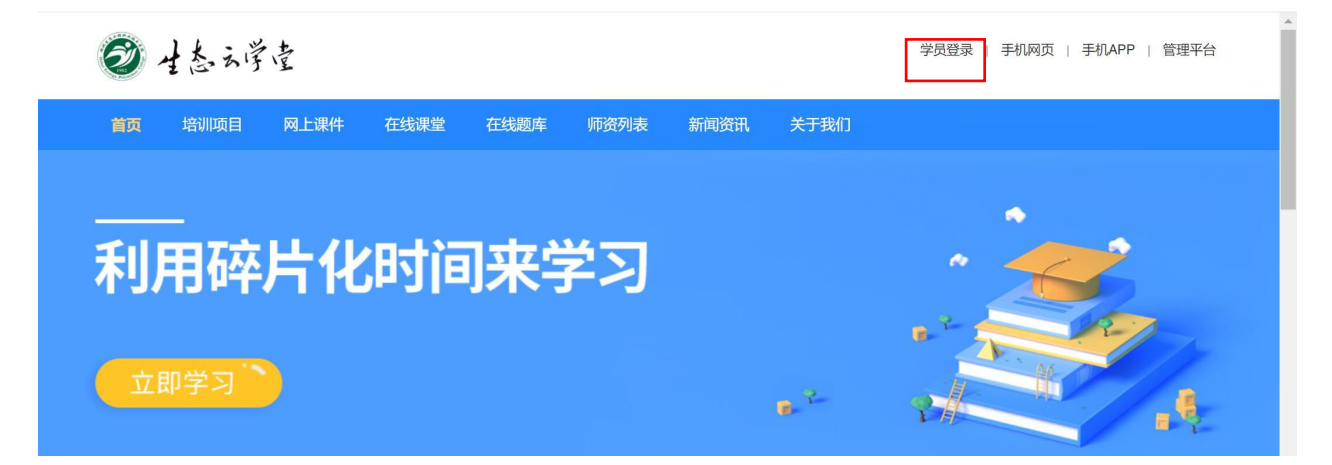

选择上方"个人中心",点击左侧"我的证书",点击"下载"按钮,完成调查问卷后即可下载证书,如已参加我处多期培训,可在右侧选择证书下载。